**蔵衛**们

## 【事前準備】

『蔵衛門コネクト2020』に接続する際、『蔵衛門Pocket』のUSB設定を変更する必要があります。 このページでは、USB設定前の下準備についてご案内いたします。

2【設定】を開きます

ホーム画面を下から上になぞり
アプリー覧を開きます

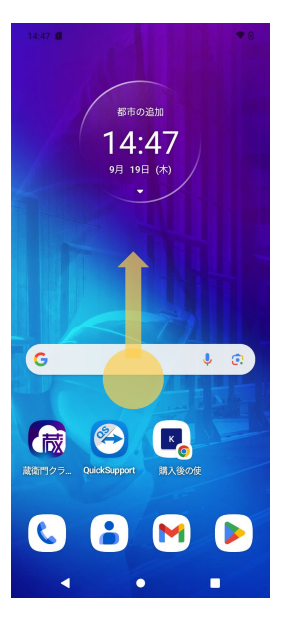

④【データセーバー】を タップします

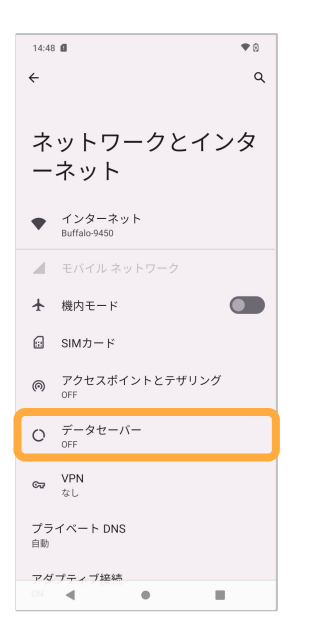

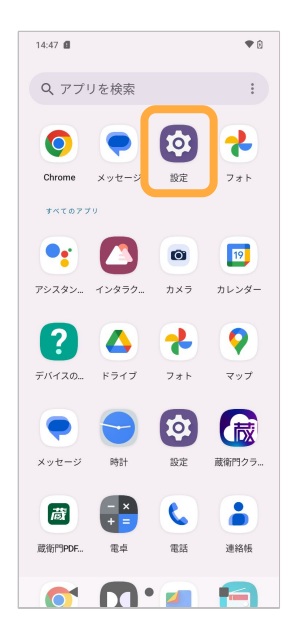

5【データセーバー】を オンにします

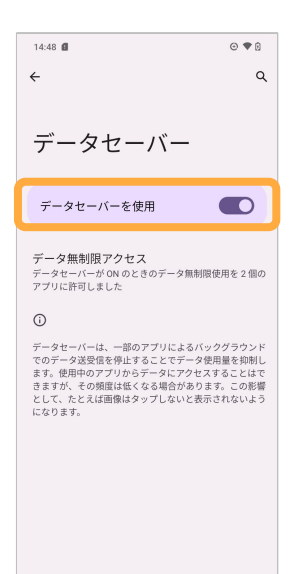

.

i.

4

| 14:48 🛍                                 | ♥ 0 |
|-----------------------------------------|-----|
| 設定                                      |     |
| Q、設定を検索                                 |     |
| ⋈ 他のメール アカウントを追加す<br>個人または仕事用のメールを設定します | - × |
| ナイトディスプレイのスケジュ.<br>夜間に画面の色みを自動的に変えて見や.  |     |
|                                         | . × |
| ネットワークとインターネット<br>モバイル、WiFi、アクセスポイント    |     |
| 接続済みのデバイス<br>Bluetooth、ペア設定             |     |
| ディスプレイ<br>ダークモード、フォントサイズ、明るさ            |     |
| ○ 野紙とスタイル<br>オ▲ム ロック画面●                 |     |

## 蔵衛門Pocket USB接続手順

『蔵衛門コネクト2020』に接続する際、『蔵衛門Pocket』のUSB設定を変更する必要があります。

パソコンとケーブル接続後、 『蔵衛門Pocket』ロック画面で 指を上から下になぞります

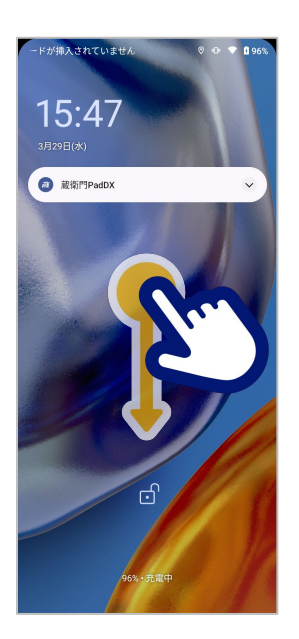

④「データ転送なし」に
チェックが付いているので
【ファイル転送】をタップ

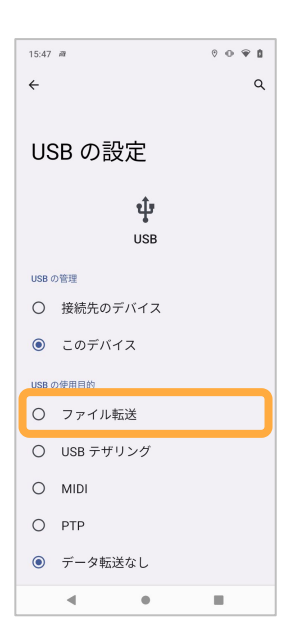

2通知メニューから 「このデバイスをUSBで充電中」 をタップします

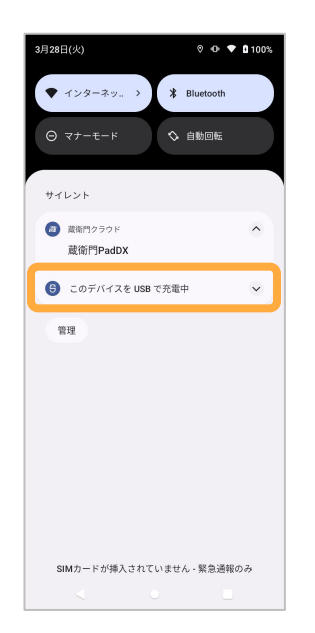

5【ファイル転送】に チェックが付いたら 画面下部の【ホーム(〇)】 ボタンをタップします

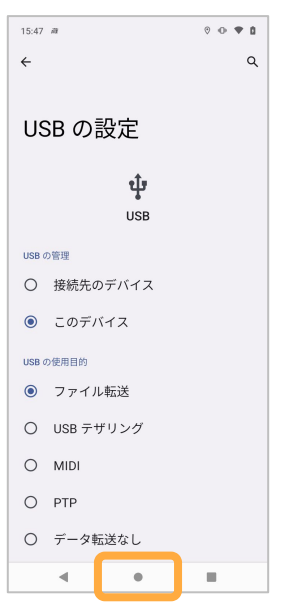

③項目の幅が広がります。 下部の「タップしてその他の オプションを表示します」を タップします

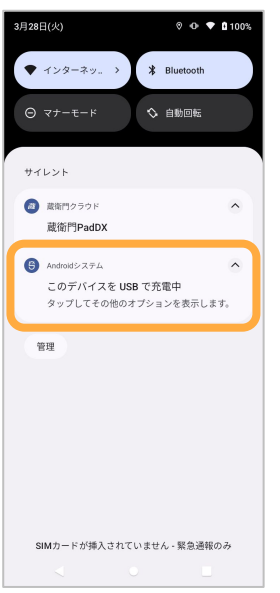

6ホーム画面に戻ります。 『蔵衛門クラウドApp』起動後、 『蔵衛門コネクト2020』を 起動して画像を取り込みます。

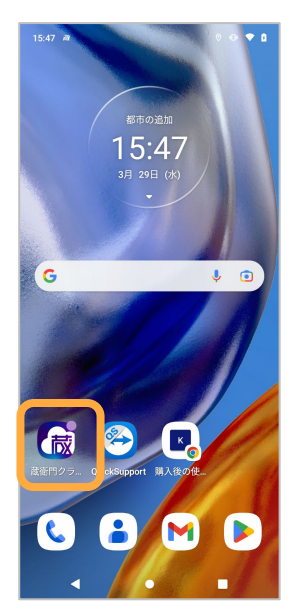

## 操作方法がわからないときは

ご相談・ご質問については、下記へお問い合わせください。

|          | 蔵衛門 DX相談窓口                                  |
|----------|---------------------------------------------|
| お問合せフォーム | https://www.kuraemon.com/contact_support/   |
| よくある質問   | https://www.kuraemon.com/fag/support/cloud/ |
|          |                                             |